| TRA Medical Imaging          | Radiologist Criti |               |                      |             |
|------------------------------|-------------------|---------------|----------------------|-------------|
| YOUR COMMUNITY OF EXCELLENCE | Document Number   | Creation Date | <b>Revision Date</b> | Page 1 of 8 |
|                              | IT-00161          | 5/19/2014     |                      |             |

## I. Purpose

This document describes the required workflow process for the Radiologist to follow when using the Critical Results tool within InteleViewer to call results to a referring provider.

## **II. Procedure**

- 1. When Call Results are requested or a critical result needs to be communicated to the referring provider, you can use the Critical Results tool in InteleViewer.
- 2. To open the Critical Results tool, click on the New button under Critical Results on the right hand side of the Patient info page.

| Critical Result |  |  |
|-----------------|--|--|
|                 |  |  |
| New             |  |  |
|                 |  |  |
|                 |  |  |

3. This panel will open once you click New.

|          | l Results             |   |              |   |
|----------|-----------------------|---|--------------|---|
| Finding: | Select Diagnosis      | - | Select Level | - |
| Action:  | 🗩 Mark as done        |   |              |   |
|          | Assign to myself      |   |              |   |
|          | 🖱 Assign to assistant |   |              |   |
| Comme    | nts:                  |   |              |   |
|          |                       |   |              |   |
|          |                       |   |              |   |
|          |                       |   |              |   |
|          |                       |   |              |   |
|          |                       |   |              |   |

4. Click the down arrow on Select Diagnosis.

| Critical Results                        |                  |    |
|-----------------------------------------|------------------|----|
| Finding: Select Diagnosis               | ▼ Select Level ▼ |    |
| Action: 🔘 Mark as done                  | 7                |    |
| Assign to myself                        |                  |    |
| <ul> <li>Assign to assistant</li> </ul> |                  |    |
| Comments:                               |                  |    |
|                                         |                  |    |
|                                         |                  |    |
|                                         |                  |    |
|                                         |                  | Ok |
|                                         |                  |    |

| TRA Medical Imaging          | RA Medical<br>Imaging Radiologist Critical Results Workflow |               |                      |             |  |  |
|------------------------------|-------------------------------------------------------------|---------------|----------------------|-------------|--|--|
| YOUR COMMUNITY OF EXCELLENCE | Document Number                                             | Creation Date | <b>Revision Date</b> | Page 2 of 8 |  |  |
|                              | IT-00161                                                    | 5/19/2014     |                      |             |  |  |

### 5. You will see a list of Critical Diagnosis.

|             |                                                | Concernence of |
|-------------|------------------------------------------------|----------------|
| Finding:    | Select Diagnosis 🔹 🔻                           | Sel            |
| Action:     | Select Diagnosis                               |                |
| 00          | Intracranial hemorrhage                        |                |
|             | Ischemic bowel                                 |                |
| Commer      | Misplaced tube, line or catheter               |                |
| Costilition | Perforation of a hollow viscus                 |                |
|             | Tension pneumothorax                           |                |
|             | Unstable spinal injury                         |                |
|             | Pulmonary Embolism                             |                |
| 1.          | Ruptured Ectopic Pregnancy                     |                |
|             | Intracranial mass with herniation              |                |
|             | Ovarian/testicular torsion                     |                |
| History     | Acute spinal cord compression                  |                |
| Primary 1   | Custom Diagnosis                               |                |
| Test pati   | ent, Call report to Dr. Lest at 253-555-5555 F | atie           |

# 6. Select a Diagnosis off of the list by clicking on it.

| Critical Re                               | sults                                                                                           |        |
|-------------------------------------------|-------------------------------------------------------------------------------------------------|--------|
| Finding: Sel                              | ect Diagnosis 🔹 🔻                                                                               | Sele   |
| Artion: Sele<br>Aort<br>Intra             | ect Diagnosis<br>ic injury, dissection, leak or rupture .<br>acranial hemorrhage<br>nemic bowel | _      |
| Commer <sup>Mis</sup><br>Perf<br>Ten      | placed tube, line or catheter<br>foration of a hollow viscus<br>sion pneumothorax               |        |
| Uns                                       | stable spinal injury<br>monary Embolism                                                         |        |
| Rup                                       | otured Ectopic Pregnancy<br>acranial mass with herniation                                       |        |
| Ova<br>History<br>STA                     | rian/testicular torsion<br>te spinal cord compression<br>T Call Results Requested               |        |
| Primary 1 <sub>Cus</sub><br>Test patient. | tom Diagnosis<br>Call report to Dr. Test at 253-555-5555. F                                     | Patier |

| TRA Medical Radiologist Critical Results Workflow |                 |               |                      |             |  |
|---------------------------------------------------|-----------------|---------------|----------------------|-------------|--|
| YOUR COMMUNITY OF EXCELLENCE                      | Document Number | Creation Date | <b>Revision Date</b> | Page 3 of 8 |  |
|                                                   | IT-00161        | 5/19/2014     |                      |             |  |

7. All diagnosis on the list will populate the next box with a red Critical Flag. These results need to be communicated in 30 minutes or less.

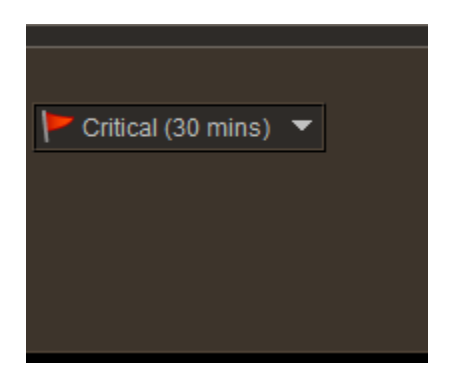

8. If the diagnosis you wish to use is not on the list, select Custom Diagnosis from the bottom of the list.

| Critical               | Results                                                                                       |         |
|------------------------|-----------------------------------------------------------------------------------------------|---------|
| Finding:               | Select Diagnosis 🗾 👻                                                                          | Selec   |
| Action:                | Select Diagnosis<br>Aortic injury, dissection, leak or rupture<br>Intracranial hemorrhage     |         |
| Commer                 | Ischemic bowel<br>Misplaced tube, line or catheter<br>Perforation of a hollow viscus          |         |
|                        | Tension pneumothorax<br>Unstable spinal injury<br>Pulmonary Embolism                          |         |
|                        | Ruptured Ectopic Pregnancy<br>Intracranial mass with herniation<br>Ovarian/testicular torsion |         |
| History                | Acute spinal cord compression<br>STAT Call Results Requested                                  |         |
| Primary 1<br>Test pati | Custom Diagnosis<br>ent. Call report to Dr. Test at 253-555-5555. F                           | Patient |

9. When you select Custom Diagnosis the box will become blank so you can free type your diagnosis. You can also select the urgency of the results in the box next to where you typed in your custom diagnosis.

| TRA Medical Imaging          | Radiologist Critical Results Workflow |               |               |             |  |  |
|------------------------------|---------------------------------------|---------------|---------------|-------------|--|--|
| YOUR COMMUNITY OF EXCELLENCE | Document Number                       | Creation Date | Revision Date | Page 4 of 8 |  |  |
|                              | IT-00161                              | 5/19/2014     |               |             |  |  |
|                              |                                       |               |               |             |  |  |
| Critical Results             | K                                     |               |               |             |  |  |

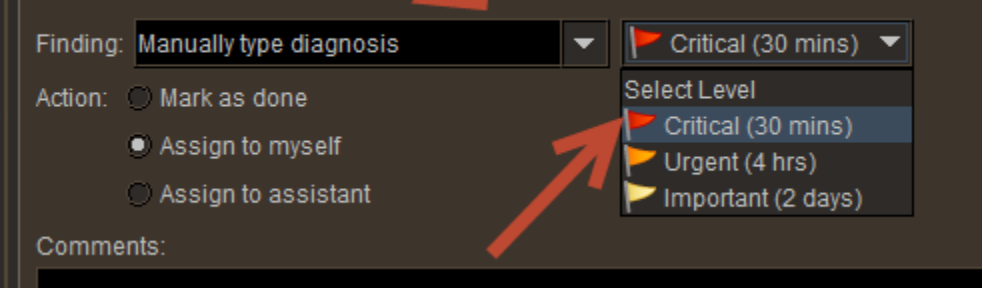

- 10. Next, you can decide whether you want to call the referring provider directly and close the communication loop (see step 11), or if you would like PAS to contact the provider for you and transfer the call (skip to step 14).
- 11. If you are going to directly call the referring provider yourself, you can close the loop by clicking in the circle next to Mark as done. When you click that circle, a box will appear containing the referring provider info.

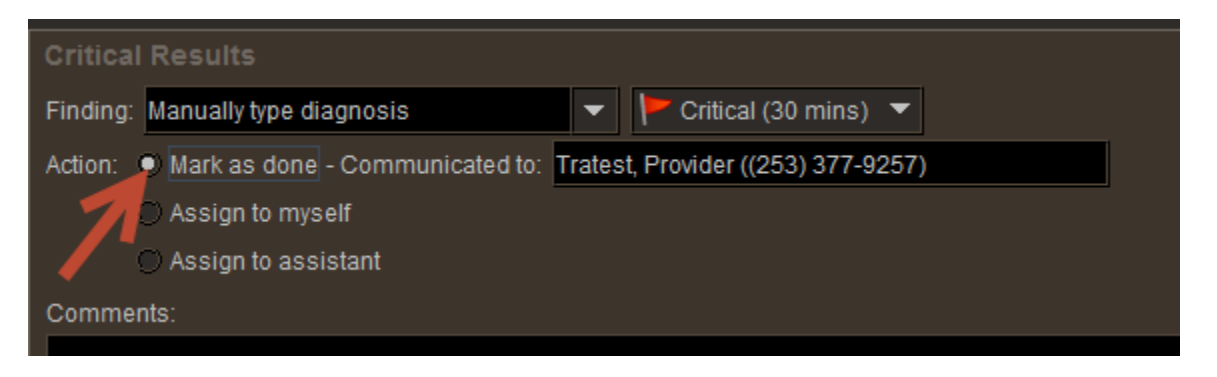

12. If the result was discussed with a different provider than the referring provider listed, you can edit the info in the Communicated to box. You can only type as many characters as will fit in that box.

| Critical F | Results                           |         |                                   |             |
|------------|-----------------------------------|---------|-----------------------------------|-------------|
| Finding:   | ntracranial hemorrhage            | -       | 🚩 Critical (30 mins) 🔻            | K           |
| Action: 🧧  | Mark as done - Communicated to: E | dit inf | fo here if not called to referrin | ng provider |
| Ø          | ) Assign to myself                |         |                                   |             |
| Ø          | ) Assign to assistant             |         |                                   |             |
| Comment    | ts:                               |         |                                   |             |

| TRA Medical Imaging          | Radiologist Criti |               |                      |             |
|------------------------------|-------------------|---------------|----------------------|-------------|
| YOUR COMMUNITY OF EXCELLENCE | Document Number   | Creation Date | <b>Revision Date</b> | Page 5 of 8 |
|                              | IT-00161          | 5/19/2014     |                      |             |

13. If you wish to add any additional information, you can enter that into the comments box. Once you click okay the Critical Results will be done and communication will be permanently logged.

| Comments:                                                  |           |
|------------------------------------------------------------|-----------|
| Called results to Dr. Test, spoke to his nurse, Testnurse. |           |
|                                                            |           |
|                                                            | Ok Cancel |

14. If you wish to have PAS get ahold of the referring provider so you don't have to spend the time trying to contact them yourself, you can select Assign to assistant.

| Finding: Intracranial hemorrhage                                  |
|-------------------------------------------------------------------|
|                                                                   |
| Action: O Mark as done                                            |
| Assign to assistant with the instruction to: Communicate Findings |
| Comments:                                                         |

15. From the drop down menu next the Assign to assistant selection, select your instruction. At this time you are going to only select Transfer Call.

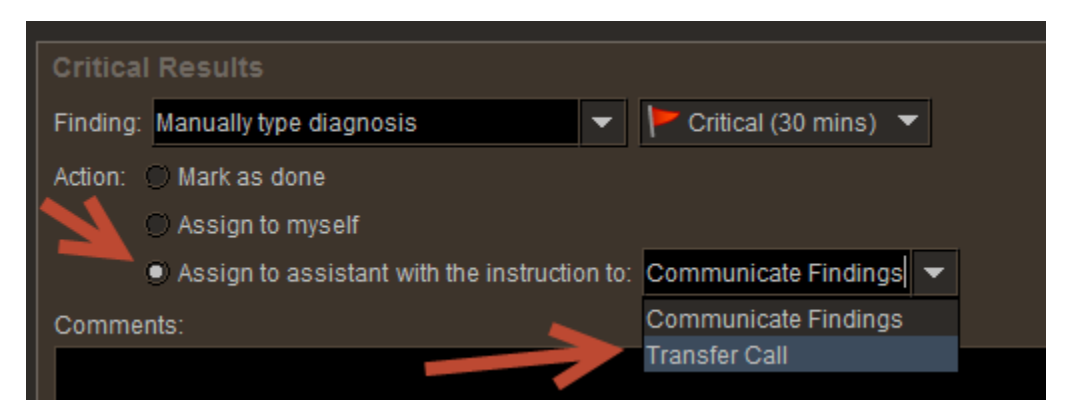

16. Again, you can add any comments such as if the results need to be communicated to a physician other than the referring provider and then click okay.

| TRA Medical Imaging              | Radiologist Criti        | cal Results Wor | kflow                |             |
|----------------------------------|--------------------------|-----------------|----------------------|-------------|
| YOUR COMMUNITY OF EXCELLENCE     | Document Number          | Creation Date   | <b>Revision Date</b> | Page 6 of 8 |
|                                  | IT-00161                 | 5/19/2014       |                      |             |
|                                  |                          |                 |                      |             |
|                                  |                          |                 |                      |             |
| Finding: Intracranial hemorrhage | 👻 🚩 Critical (30 mins) 💌 |                 |                      |             |
| Action: 🔿 Mark as done           |                          |                 |                      |             |
| Assign to myself                 |                          |                 |                      |             |

Assign to assistant with the instruction to: Transfer Call

Additional comments here.

- 17. Once you click Ok, the case will appear on a work list in InteleBrowser that PAS will be monitoring. They will see the patient info, the time frame in which it needs to be communicated, the referring provider info and the radiologist to whom the call needs to be transferred.
- 18. Once they have transferred the call back and you communicate results to the provider, you can click next to mark as done. You can edit the communicated to info if needed and add additional comments if needed. Then click okay to close the loop.

| Critical Results                                                                                   |
|----------------------------------------------------------------------------------------------------|
| Finding: Manually type diagnosis 🔹 🚩 Critical (30 mins) 🔻                                          |
| Action: Action: Action: Action: Mark as done - Communicated to: Tratest, Provider ((253) 377-9257) |
| Assign to myself                                                                                   |
| C Assign to assistant                                                                              |
| Comments:                                                                                          |
|                                                                                                    |
| Comments:                                                                                          |
| Additional comments here.                                                                          |
|                                                                                                    |
| Ok Cancel                                                                                          |

19. If the results do not need to be communicated ASAP but you still would like to speak to the referring provider about the results, you can set the urgency to Urgent or Important when you select a custom diagnosis.

| TRA Medical Imaging          | Radiologist Criti | cal Results Worl | kflow                |             |
|------------------------------|-------------------|------------------|----------------------|-------------|
| YOUR COMMUNITY OF EXCELLENCE | Document Number   | Creation Date    | <b>Revision Date</b> | Page 7 of 8 |
|                              | IT-00161          | 5/19/2014        |                      |             |
|                              |                   | , ,              |                      |             |

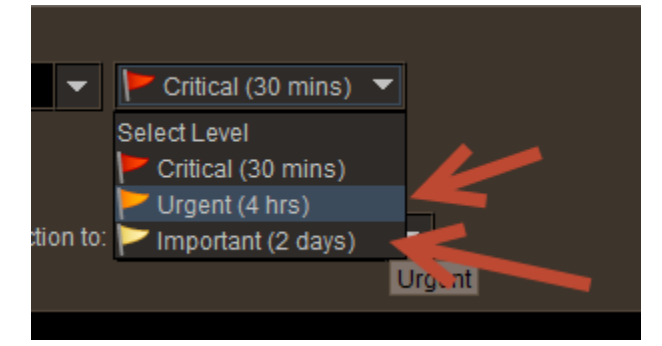

20. If you set a case to Urgent or Important and don't have time to call them immediately, you can either assign to an assistant with specific instructions in the comments section or you can click on Assign to myself. Then click okay.

| Critical Results                                             |
|--------------------------------------------------------------|
| Finding: Manually type diagnosis 🗾 🔽 🚩 Critical (30 mins) 💌  |
| Action: O Mark as done  Assign to myself Assign to assistant |
| Comments:                                                    |

21. When you assign a Critical result to yourself, it will appear on the Critical Results work list in InteleViewer. Pending and Done cases will also show in this work list. The get to the Critical results work list click on the Work list tab on the patient info page.

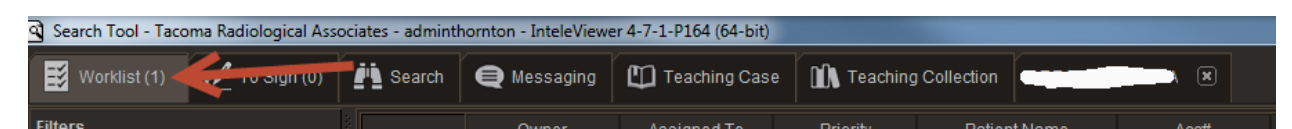

#### 22. Click on the Critical Results tab to get to that work list.

| Not Ready (23) | , Ready (58) | (0) Dictated | F Critical Results (1) | Overview (472) |  |
|----------------|--------------|--------------|------------------------|----------------|--|
|                |              |              |                        |                |  |

| TRA Medical Imaging          | Radiologist Criti | cal Results Worl | cflow                |             |
|------------------------------|-------------------|------------------|----------------------|-------------|
| YOUR COMMUNITY OF EXCELLENCE | Document Number   | Creation Date    | <b>Revision Date</b> | Page 8 of 8 |
|                              | IT-00161          | 5/19/2014        |                      |             |

23. The cases that are Pending (Assigned to assistant), Done and To be Called will show up. Like your other work lists, you can rearrange the columns by clicking on the topic and dragging it to the desired location.

|     | Status             | Crit. Res. As.                | Crit. Res Δ                          | Finding                                                | Level 4      | A Patient Name  | Patient Cl 4 | A Patient Locat                     | Study Date                              | Modality                              | Study Descri                              | Organizatior                | Entering O                                 | rg                   | Site Readii                                | ng Gro                        | Patient Age                           | Date of Birth                 | Referring Ph                 | Prio                            |
|-----|--------------------|-------------------------------|--------------------------------------|--------------------------------------------------------|--------------|-----------------|--------------|-------------------------------------|-----------------------------------------|---------------------------------------|-------------------------------------------|-----------------------------|--------------------------------------------|----------------------|--------------------------------------------|-------------------------------|---------------------------------------|-------------------------------|------------------------------|---------------------------------|
| *   | To Be Called       | Annamarie T.                  | . 29 min                             | Manually typ                                           | Critical (30 | Tratest, Anna   | U            | unknown                             | 13:59                                   | DX                                    | X-RAY TOE                                 | TRA Hilltop                 | Н                                          | HI                   | MSK, G                                     | ENE 3                         | 33Y                                   | Jun 12, 1980                  | Tratest, Prov.               | CALL S                          |
|     |                    |                               |                                      |                                                        |              |                 |              |                                     |                                         |                                       |                                           |                             |                                            |                      |                                            |                               |                                       |                               |                              |                                 |
|     |                    |                               |                                      |                                                        |              |                 |              |                                     |                                         |                                       |                                           |                             |                                            |                      |                                            |                               |                                       |                               |                              |                                 |
|     |                    |                               |                                      |                                                        |              |                 |              |                                     |                                         |                                       |                                           |                             |                                            |                      |                                            |                               |                                       |                               |                              |                                 |
|     |                    |                               |                                      |                                                        |              |                 |              |                                     |                                         |                                       |                                           |                             |                                            |                      |                                            |                               |                                       |                               |                              |                                 |
|     |                    |                               |                                      |                                                        |              |                 |              |                                     |                                         |                                       |                                           |                             |                                            |                      |                                            |                               |                                       |                               |                              |                                 |
|     |                    |                               |                                      |                                                        |              |                 |              |                                     |                                         |                                       |                                           |                             |                                            |                      |                                            |                               |                                       |                               |                              |                                 |
|     |                    |                               |                                      |                                                        |              |                 |              |                                     |                                         |                                       |                                           |                             |                                            | _                    |                                            |                               |                                       |                               |                              |                                 |
|     | Status 🗸           | Priority                      | Refe                                 | erring Physician                                       | Crit R       | es. Assigned To | Crit. Res    | Δ                                   | Finding                                 | Level                                 | Patient N                                 | lame A ;                    | Study Date                                 | Modality             | Study Des                                  | cription                      | Organiza                              | tion Patier                   | nt Age Dai                   | te of Birt                      |
| Don | Status ⊽<br>e      | Priority<br>CALL STAT         | Refe<br>Tratest, Pro                 | erring Physician<br>vider - 7673-75'                   | Crit. R      | es. Assigned To | Crit. Res    | Δ<br>Unstable spin                  | Finding<br>al injury                    | Level<br>Critical (3.                 | Patient N<br>Tratest, Am                  | lame ∆ (                    | Study Date<br>y 14 - 10:47                 | Modality<br>DX       | Study Des<br>X-RAY HIP LEF                 | cription<br>1 VIEW            | Organiza<br>TRA on Cer                | tion Patier<br>dar 33Y        | nt Age Da<br>Jun 6           | te of Birl<br>, 1980            |
| Don | Status ⊽<br>e<br>e | Priority<br>Call Stat<br>Stat | Refe<br>Tratest, Pro<br>Tratest, Pro | erring Physician<br>vider - 7673-75<br>vider - 7673-75 | Crit. R<br>7 | es. Assigned To | Crit. Res    | ∆<br>Unstable spin<br>STAT Call Res | Finding<br>al injury<br>sults Requested | Level<br>Critical (3.<br>Critical (3. | Patient N<br>Tratest, Am<br>Tratest, Ann: | lame ∆ :<br>Na<br>amarie Na | Study Date<br>y 14 - 10:47<br>y 13 - 14:43 | Modality<br>DX<br>DX | Study Des<br>X-RAY HIP LEF<br>X-RAY ACROMI | cription<br>1 VIEW<br>DCLAVIC | Organiza<br>TRA on Cer<br>TRA Hilltop | tion Patier<br>dar 33Y<br>33Y | nt Age Dai<br>Jun 6<br>Jun 1 | te of Birt<br>, 1980<br>2, 1980 |

24. When you have time to call a case that is in To be called status, you can go to this work list, double click on the case to reopen it and complete the critical result. Click on Edit to open the Critical Results tool and mark as done.

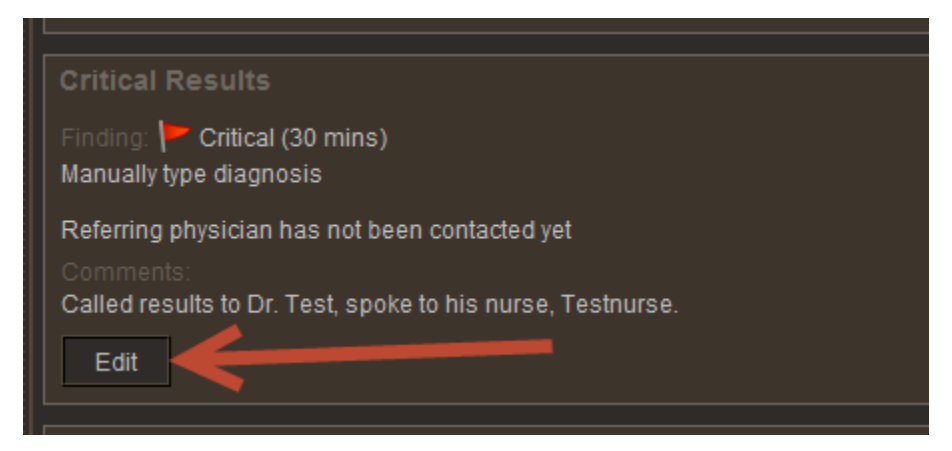